# emesent GOPRO SETTINGS FOR COLORIZATION

DOCUMENT NUMBER: UM-015 REVISION NUMBER: 1.3 RELEASE DATE: 12 JUN 2024

PREPARED BY: Emesent Pty Ltd Level G, Building 4, Kings Row Office Park 40-52 McDougall St, Milton, QLD, 4064 Australia

EMAIL: CUSTOMER-SUCCESS@EMESENT.IO PHONE: +617 3548 9494

# Copyright

The content of this document is confidential and intended for reading only by the addressee. All rights including Intellectual Property Rights flowing from, incidental to or contained in this document irrevocably vest in Emesent unless otherwise agreed to in writing.

©Emesent 2024

### Using this manual

Hovermap is a powerful system that can be used as a Lidar mapping payload but also as an advanced autopilot for drones. It is therefore recommended to read the user manual thoroughly to make use of all its capabilities in a safe and productive way.

## **Disclaimer and safety guidelines**

This product is not a toy and must not be used by any person under the age of 18. It must be operated with caution, common sense, and in accordance with the instructions in the user manual. Failure to operate it in a safe and responsible manner could result in product loss or injury.

By using this product, you hereby agree that you are solely responsible for your own conduct while using it, and for any consequences thereof. You also agree to use this product only for purposes that are in accordance with all applicable laws, rules and regulations.

The use of Remotely Piloted Aircraft Systems (RPAS) may result in serious injury, death, or property damage if operated without proper training and due care. Before using an RPAS, you must ensure that you are suitably qualified, have received all necessary training, and read all relevant instructions, including the user manual. When using an RPAS, you must adopt safe practices and procedures at all times.

### Warning

Always be aware of moving objects that may cause serious injury, such as spinning propellers or other components. *Never* approach a drone while the propellers are spinning or attempt to catch an airborne drone.

The following table lists the general settings used for your GoPro camera. These settings vary depending on the camera model. Details for switching between shooting modes are also provided.

- Video Mode: Press the mode button (or swipe sideways on the screen) until Video is highlighted.
- **360 Mode:** Press the **Mode** button on the side of the camera until **360 Video** is highlighted. Doing this will set the camera to **Hero** mode (indicated by the GoPro icon on the bottom left) by default. Click the icon to change the mode to **360 Video** (indicated by a sphere icon).

| Field                                                                                                    | GoPro Hero 9/10/11 | GoPro Max      |  |  |
|----------------------------------------------------------------------------------------------------|--------------------|----------------|--|--|
| General                                                                                                    |                    |                |  |  |
| Shooting mode                                                                                                    | Video              | 360 Video      |  |  |
| Orientation lock mode                                                                                                    | UP                 | UP             |  |  |
| While setting Orientation lock mode to UP, ensure the camera is physically placed in normal upright orientation and <u>not upside down</u> . |                    |                |  |  |
| Default mode                                                                                                    | N/A                | Last 360 Video |  |  |
| Anti-flicker                                                                                                    | 50Hz               | 50Hz           |  |  |
| Preferences                                                                                                    |                    |                |  |  |
| Orientation                                                                                                    | Landscape          | Landscape      |  |  |
| Video settings                                                                                                    |                    |                |  |  |
| RES   FPS                                                                                                    | 1080   50          | 5.6K   25      |  |  |
| LENS                                                                                                    | Linear             | Linear         |  |  |
| HyperSmooth                                                                                                    | OFF                | OFF            |  |  |

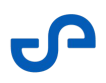

| Field               | GoPro Hero 9/10/11 | GoPro Max |  |  |
|---------------------|--------------------|-----------|--|--|
| Low light           | OFF                | OFF       |  |  |
| Zoom                | 1.0x               | 1.0x      |  |  |
| Clips               | OFF                | OFF       |  |  |
| PROTUNE settings    |                    |           |  |  |
| Bit rate            | HIGH               | HIGH      |  |  |
| Shutter             | AUTO               | AUTO      |  |  |
| EV comp             | 0                  | 0         |  |  |
| White balance       | AUTO               | AUTO      |  |  |
| ISO min             | 100                | 100       |  |  |
| ISO max             | 1600               | 1600      |  |  |
| Sharpness           | HIGH               | HIGH      |  |  |
| Color               | GoPro              | GoPro     |  |  |
| Raw auto            | OFF                | OFF       |  |  |
| Mics = AUTO         | AUTO               | AUTO      |  |  |
| On-Screen Shortcuts |                    |           |  |  |
| Lower left          | OFF                | OFF       |  |  |
| Lower right         | OFF                | OFF       |  |  |

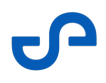

| Field                               | GoPro Hero 9/10/11 | GoPro Max |  |  |
|-------------------------------------|--------------------|-----------|--|--|
| Upper left                          | OFF                | OFF       |  |  |
| Upper right                         | OFF                | OFF       |  |  |
| Front Display settings (Hero 10/11) |                    |           |  |  |
| Front Screen                        | OFF                | N/A       |  |  |

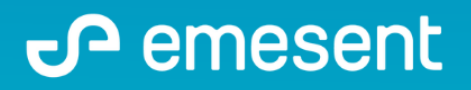

PREPARED BY: EMESENT PTY LTD LEVEL G, BUILDING 4, KINGS ROW OFFICE PARK 40-52 MCDOUGALL ST, MILTON, QLD, 4064 AUSTRALIA S

EMAIL: CUSTOMER-SUCCESS@EMESENT.IO PHONE: +61735489494